## How to Reset your Swim Manager Password

Go to the Swim Manager site for your club. This will normally be something like this:

https://clubname.swimmanager.co.uk

If you do not know the address for your Club, you can also reset your password using the following address (you will need to select your Club from the drop-down):

https://app.swimmanager.co.uk

At the login screen, there is a Forgotten Password link – highlighted below

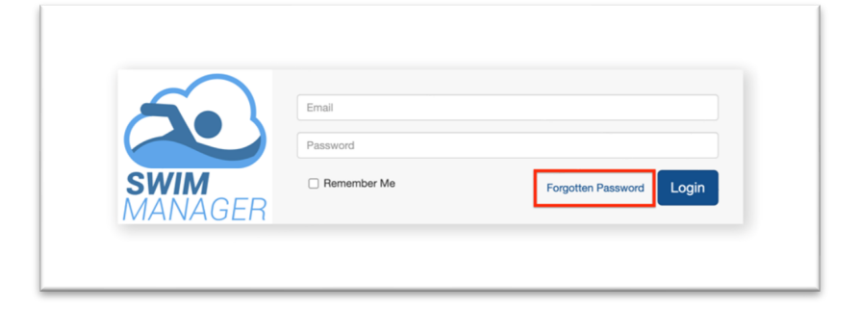

On a mobile device, the screen might look like this:

| Email    | <b>SWIM</b><br>MANAGER |       |
|----------|------------------------|-------|
| Password |                        | Login |

Click the Forgotten Password link and you will see a screen similar to the one below

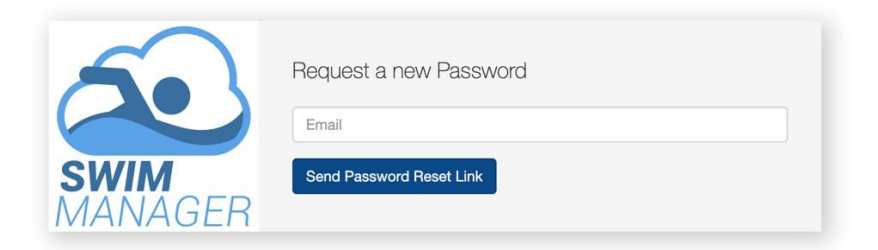

Enter your email address and click the Send Password Reset Link button

You will be returned to the login screen, with a confirmation that your password reset has been emailed to you.

| we have e-mailed your pas | Sword reset link: |                          |
|---------------------------|-------------------|--------------------------|
|                           |                   |                          |
| 6                         | Email             |                          |
|                           | Password          |                          |
| SWIM                      | Remember Me       | Forgotten Password Login |

Check your email – you should receive an email like the one below:

| Swim I                                                                                                    | Vlanager                              |  |
|----------------------------------------------------------------------------------------------------|---------------------------------------|--|
| Hello!                                                                                                    |                                       |  |
| You are receiving this email becau request for your account.                                                                                                    | se we received a password reset       |  |
| Reset                                                                                                    | Password                              |  |
| If you did not request a password                                                                                                    | reset, no further action is required. |  |
| Regards,<br>Swim Manager                                                                                                    |                                       |  |
| If you're having trouble clicking the "Reset Password" button, copy and paste the URL below into your web browser: <u>https://orcas.swimmanager.co.uk/password/reset/</u><br>de527f90e06c71edb5c32a2433f2235cb593dbde45ab05f4b7e35a40a450edfb |                                       |  |
| © 2021 Swim Manag                                                                                                    | ger. All rights reserved.             |  |

## **Click the button** or the link in the email

|   | Email        |                |
|---|--------------|----------------|
| 5 | New Password | Reset Password |
|   |              |                |

Enter your email address and a new password and click the **Reset Password** button.

Your password is now reset and you can log in to Swim Manager

Note that the link in the email will only work for 24 hours. After that, you will need to follow the steps above to request a new link.